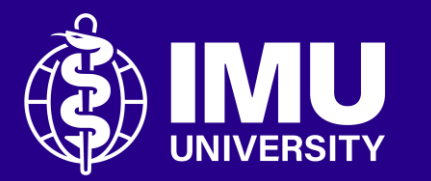

### How to download the Turnitin Digital Receipt of your paper on the module page.

Inspire . Empower . Elevate

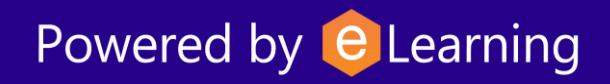

# **Step 1** Kindly log into the portal and navigate to the course/module page.

| 📕 🚺 Login w         | ith IMU e-mail      |  |  |  |
|---------------------|---------------------|--|--|--|
| —— Or login using y | our local account — |  |  |  |
| Username            |                     |  |  |  |
| Username            |                     |  |  |  |
| Password            |                     |  |  |  |
| Password            | 0                   |  |  |  |
|                     | Forgot your passwor |  |  |  |
| Log in              |                     |  |  |  |
|                     |                     |  |  |  |

## **Step 2** Scroll through your course page or use the Activities block to find the Turnitin Assignment link.

#### Activities

- Assignments
- 🛟 External tools
- 🗐 Forums
- Resources
- SCORM packages
- Turnitin Assignments

#### **Step 3** Click on the assignment title.

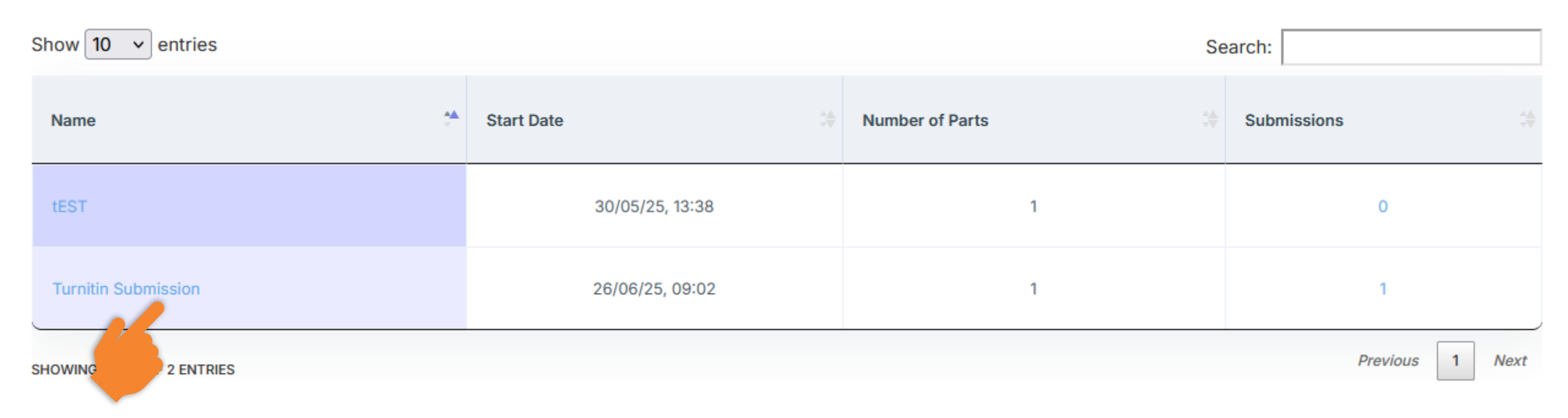

### **Step 4** In this submission table, click the similarity percentage of your paper in the similarity column.

| ÷.                   | Submission Title      | Turnitin Paper ID | Submitted       | Similarity |                |   |   |
|----------------------|-----------------------|-------------------|-----------------|------------|----------------|---|---|
| View Digital Receipt | Arnold-climate change | 2706181941        | 26/06/25, 11:40 | 16%        | Submit Paper 🖍 | ᆇ | - |
|                      |                       |                   |                 |            |                |   |   |

# **Step 5** A new window will appear displaying the similarity details along with the highlighted similarities in your document.

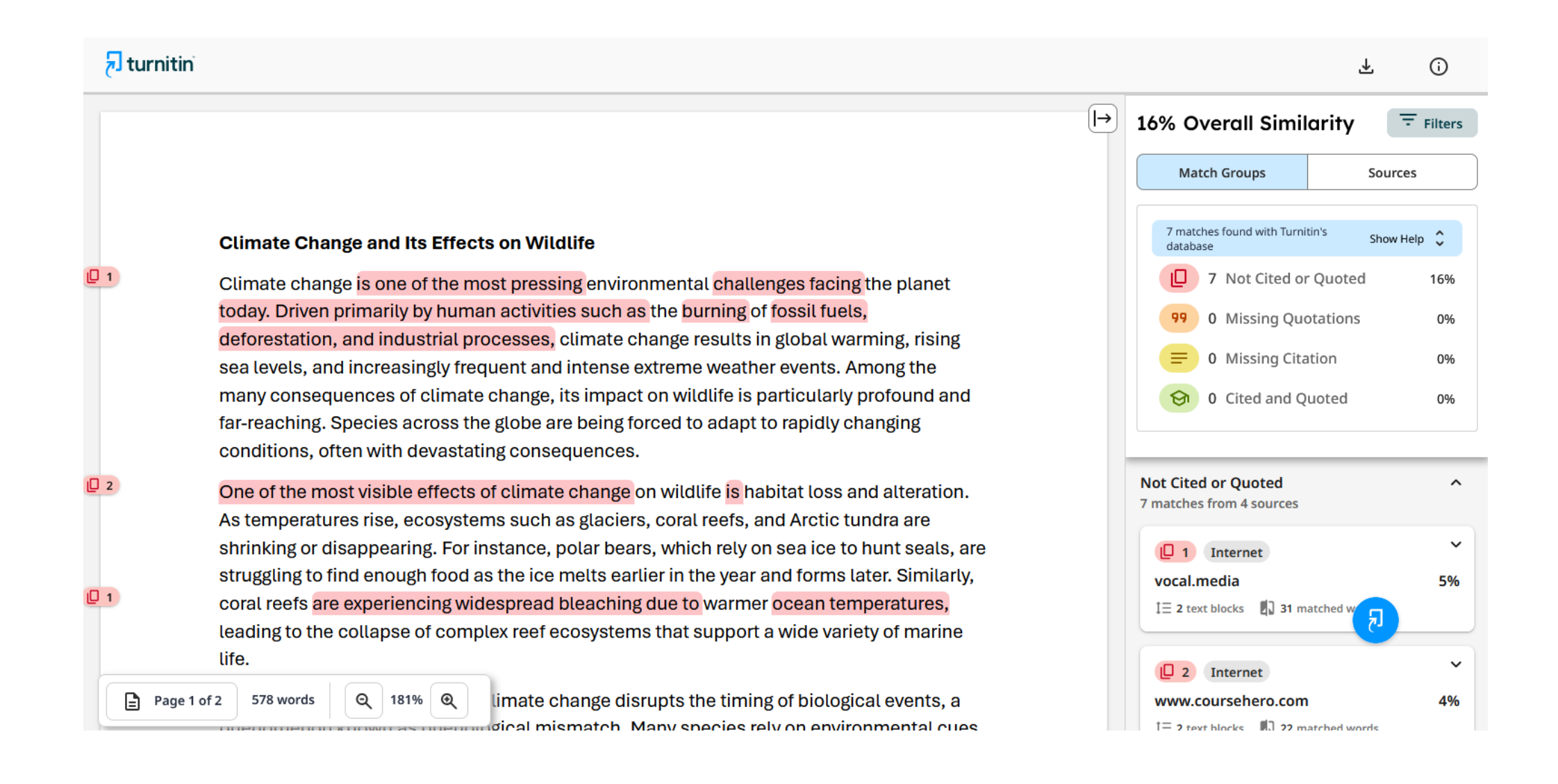

#### **Step 6** Click this $\checkmark$ button to see the download option.

#### 🔊 turnitin

ID 1

2

ID 1

Page 1 of 2

578 words

#### **Climate Change and Its Effects on Wildlife**

Q 181% Q

Climate change is one of the most pressing environmental challenges facing the planet today. Driven primarily by human activities such as the burning of fossil fuels, deforestation, and industrial processes, climate change results in global warming, rising sea levels, and increasingly frequent and intense extreme weather events. Among the many consequences of climate change, its impact on wildlife is particularly profound and far-reaching. Species across the globe are being forced to adapt to rapidly changing conditions, often with devastating consequences.

One of the most visible effects of climate change on wildlife is habitat loss and alteration. As temperatures rise, ecosystems such as glaciers, coral reefs, and Arctic tundra are shrinking or disappearing. For instance, polar bears, which rely on sea ice to hunt seals, are struggling to find enough food as the ice melts earlier in the year and forms later. Similarly, coral reefs are experiencing widespread bleaching due to warmer ocean temperatures, leading to the collapse of complex reef ecosystems that support a wide variety of marine life.

limate change disrupts the timing of biological events, a

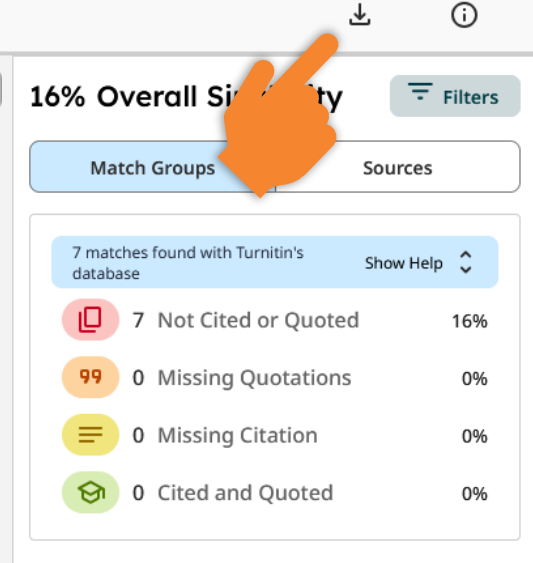

[**|**→

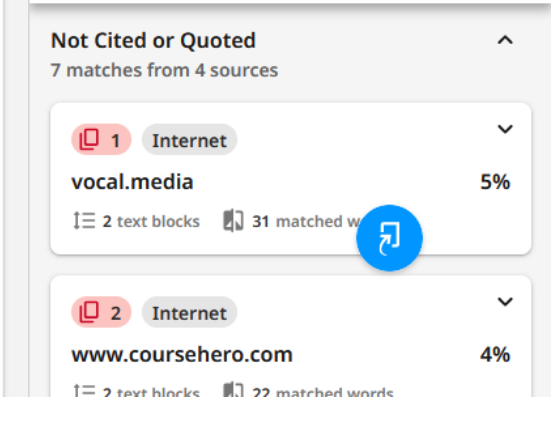

# **Step 7** Next, choose the "Digital Receipt" option. Following that, the download will begin and ask you to save the file on your computer.

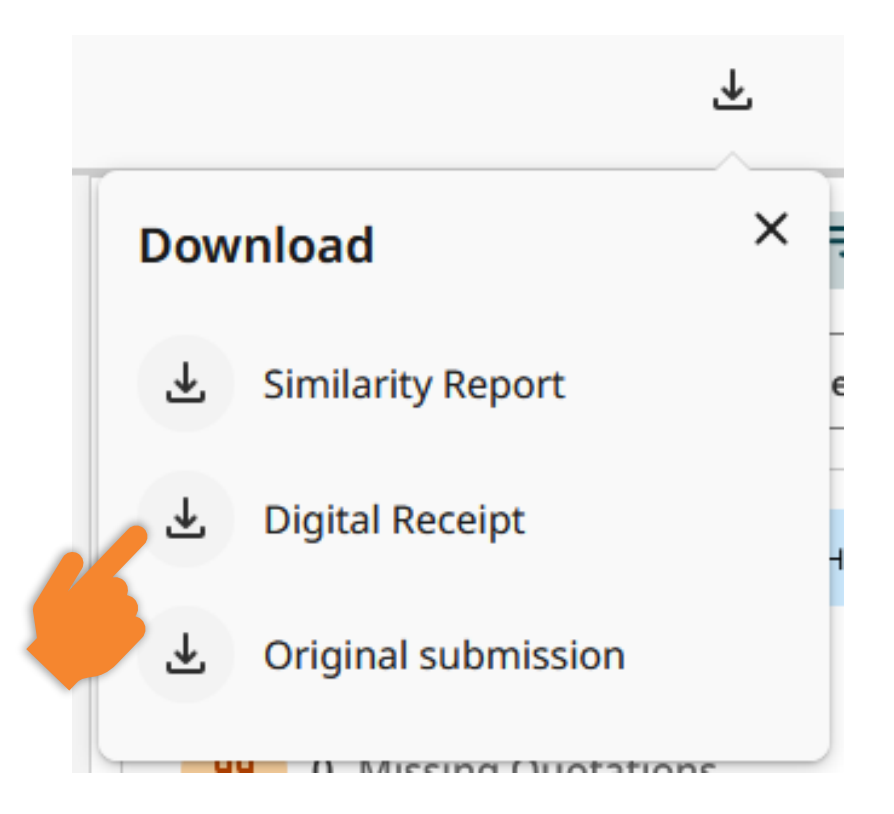

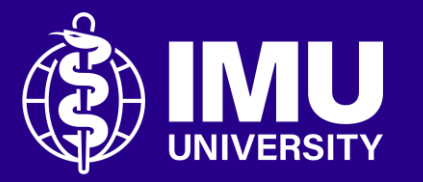

# Need assistance or drop your feedback at;

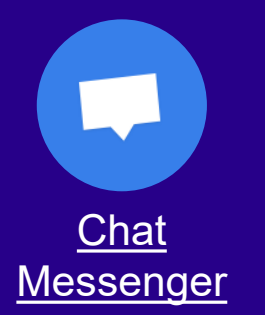

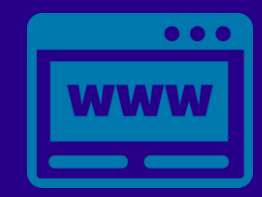

eTicketing https://elearnzone.imu.edu.my/eticketing /open.php/

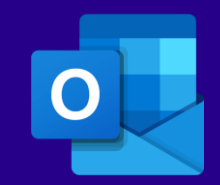

Email elearning@imu.edu.my

Inspire . Empower . Elevate

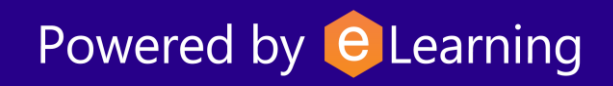